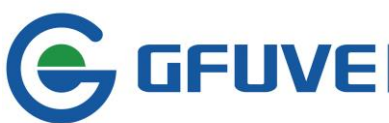

**GEFUVE** BEIJING GFUVE ELECTRONICS CO.,LTD. Address:01117-8 Fortune Street No.67 Chaoyang Road,Chaoyang District,Beijing,China.

# **SOFTWARE MANUAL**

### CONTENT

| 1. | SOF | TWARE STARTUP                                          | 2  |
|----|-----|--------------------------------------------------------|----|
| 2. | SOF | TWARE CONNECTION                                       | 2  |
|    | Α.  | RS485 CONNECTION                                       | 3  |
|    | В.  | ETHERNET CONNECTION                                    | 4  |
| 3. | PAF | AMETERS SETTING                                        | 4  |
|    | Α.  | COMMON PARAMETERS SETTING                              | 4  |
|    | В.  | RATE PARAMETERS SETTING                                | 5  |
|    | C.  | TOU SETTING                                            | 7  |
|    | D.  | SETTING THE ALARMS                                     | 9  |
|    | Ε.  | SETTING THE NETWORK PARAMETERS                         | 10 |
| 4. | DAT | A READING                                              | 11 |
|    | Α.  | REAL-TIME METERING                                     | 11 |
|    | В.  | ENERGY MEASUREMENT                                     | 13 |
|    | C.  | THD (TOTAL HARMONIC DISTORTION)                        | 14 |
|    | D.  | EVERY PHASE OF THE ANALOG WAVEFORM AND VECTOR GRAPHICS | 15 |
|    | Ε.  | MAXIMUM AND MINIMUM MEASURING                          | 15 |
|    | F.  | RATE MEASUREMENT                                       | 16 |
|    | G.  | READING THE METERS INFORMATION                         | 17 |

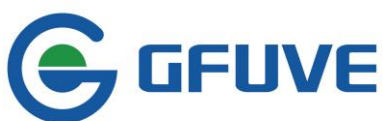

# 1. Software startup

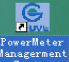

Double-click desktop icon to access PC software main interface, as shown in Figure 1-1. 1 is software version number, 2 is the menu bar, 3 is quick bar to scan each measurement parameters, 4 is the data area, 5 is the data reading and parameter settings switching area.

| GFUVE PowerMeter Management System - [Yer3.1.232] |                                                                                                    |                    |   |    |            |                     |  |  |
|---------------------------------------------------|----------------------------------------------------------------------------------------------------|--------------------|---|----|------------|---------------------|--|--|
| [                                                 | <u> Uperation Setting Lools</u>                                                                                                    | Mindow Melp 2      |   |    |            | _ 8 ×               |  |  |
| ſ                                                 |                                                                                                    | Readings           |   | 5  | Parameters |                     |  |  |
|                                                   | Real Time Metering<br>Energy<br>Harmonic<br>Wave & Vector<br>Max & Min<br>DataLog<br>Block1<br>Block2<br>Block3<br>Block4<br>DeviceInfo<br>3 | Real Time Petering | 4 |    |            |                     |  |  |
|                                                   | Read                                                                                                    |                    |   |    |            |                     |  |  |
| ŀ                                                 | Status                                                                                                    | Tx                 |   | Rx | CLOSE      | 2014-10-09 15:40:43 |  |  |

Figure 1-1

# 2. Software connection

Click setting, pop-up connection manager, as shown in Figure 2-1. Click connection manager, pop-up the window in Figure 2-2, then you can set the connection parameters in this window. FU2200A has two connections, the first is RS485 connection, second is the Ethernet connection.

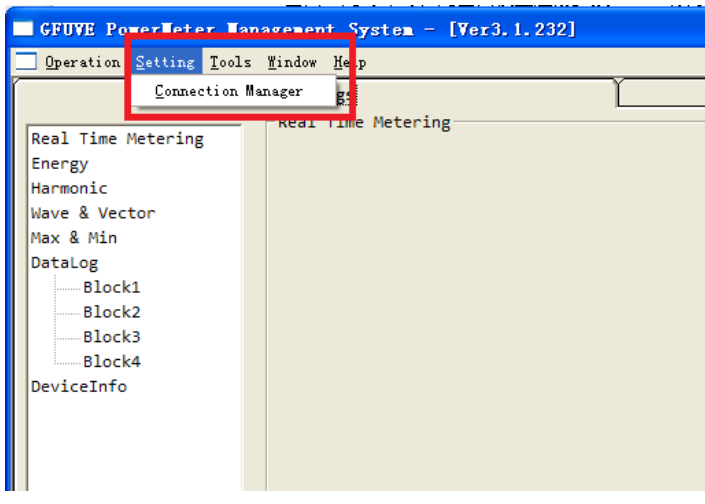

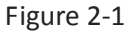

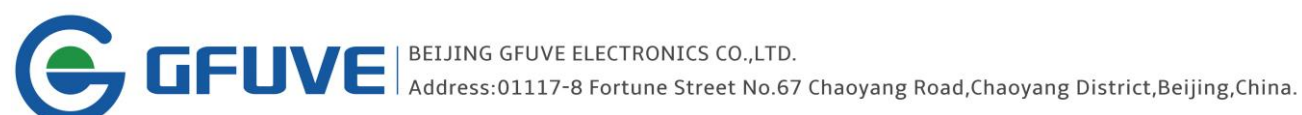

|   | Address<br>Password | 1            |   |
|---|---------------------|--------------|---|
| æ | COM1 -              | 38400 💌      | 1 |
|   | IP Address          | 192.168.1.16 |   |
| C | Port                | 9999         | 2 |

Figure 2-2

### A. RS485 connection

View FU2200A table address, password, baud rate and 485 serial port number manually. Select a window shown in Figure 2-2, click close (the default address table for experiments is 1, the password is 000000, serial port number is COM1, baud rate is 38400). Click operation in the menu bar, then click connect

Connect Success on the lower left window indicates that the connection is successful, FU2200A display can communicate the 485 with the computer properly at this time.

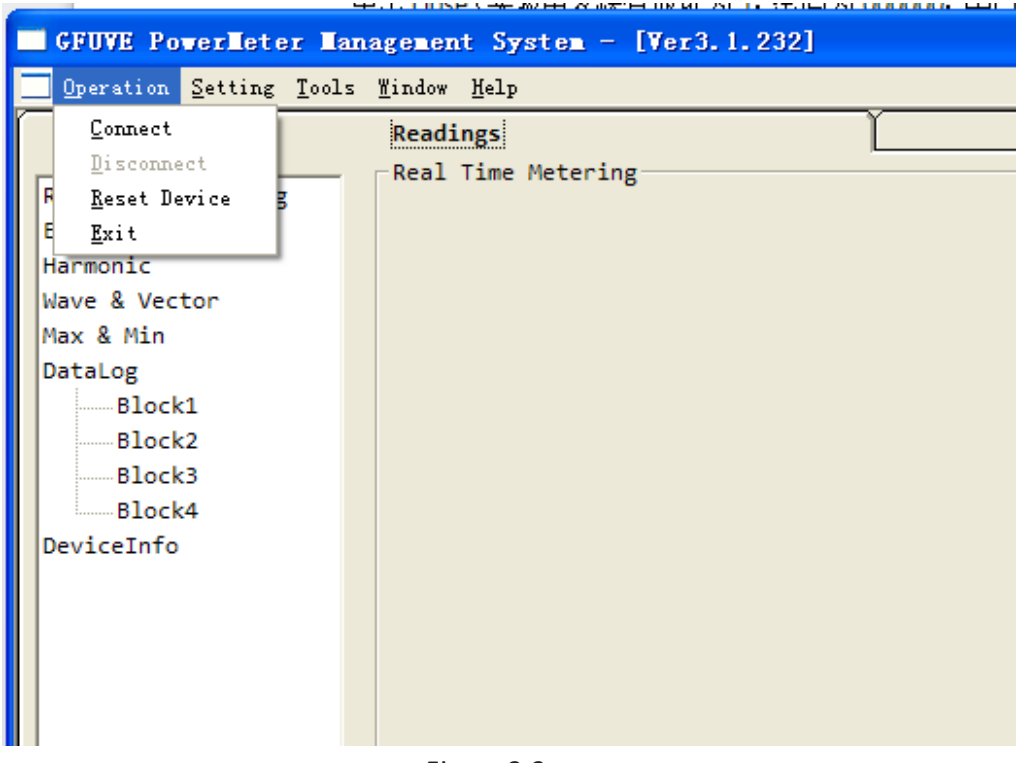

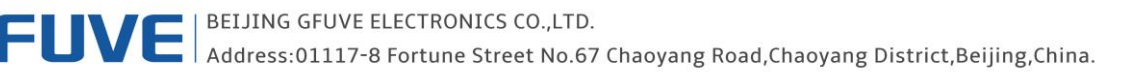

### **B.** Ethernet connection

View FU2200A Port and IP address manually by 485 (View mode: normal connection of 485 communication, click **parameters** in figure1-1, frame 5, the net parameter will appear in quick bar to scan each measurement parameters, click **net parameter**, then click **upload** to view FU2200A **IP address**. FU2200A factory default **IP address** is 192.168.1.16, **port** is 9999, and **mask address** is 255.255.255.0). Select frame 2 shown in Figure 2-2; click **close** (experimental table **IPAddress** is 192.168.1.16, **port** is

9999). Click **operation** in the menu bar, then click connect display

on the lower left

window indicates that the connection is successful, FU2200A can communicate the 485 with the computer properly at this time.

Note: IP address does not suggest changing unless have multiple power meters to organize in LAN.

# 3. Parameters setting

Click parameters as shown in Figure 3-1, frame 1.

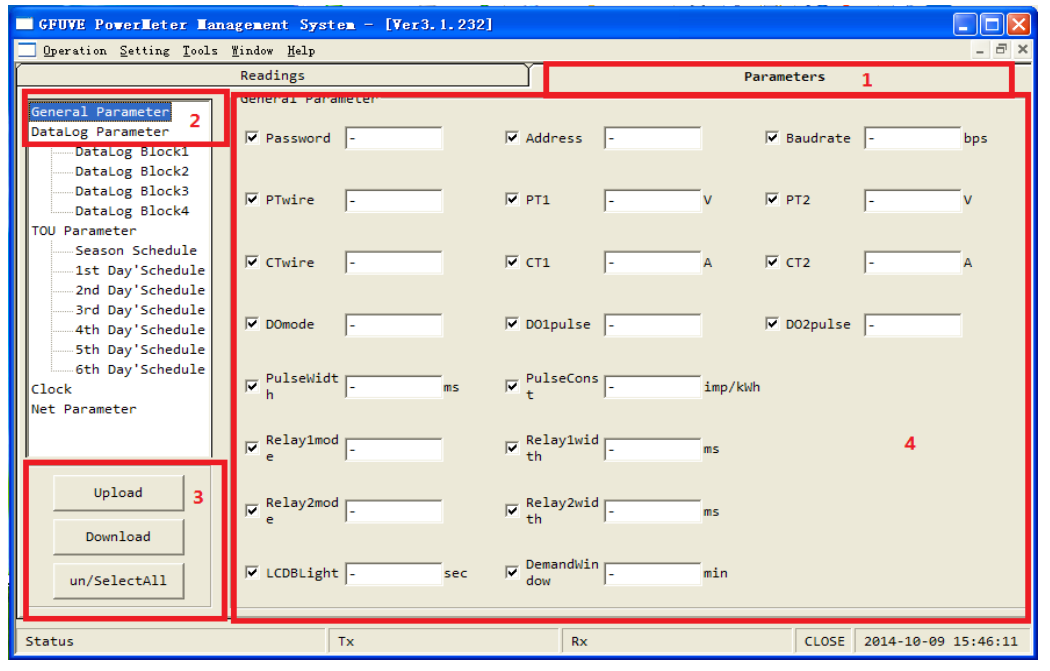

Figure 3-1

### A. General parameter setting

As shown in figure 3-1, click **General Parameter** in quick bar to scan each measurement parameters, click **upload** in frame 3, it will appear as shown in Figure 3-2, Figure 3-2 shows the parameters corresponding with FU2200A, every parameter can be changed, every parameter has the automatic check box, check indicates this parameter is selected, on the contrary it is not selected. **Un / Select All** in frame 3 indicates selected all or not selected, **Download** indicates that users transmit the modified parameters into power meter FU2200A.

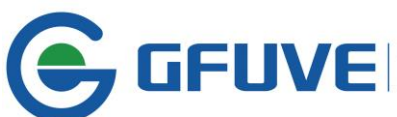

### Note:

Download and Upload button, the parameters transmission direction are below as reference: **Download**: Software-->Power meter; **Upload**: Power meter-->Software

**LCDBLight** <u>cannot</u> set as 0. As it means LCD backlight will be black all the time.

| GFUVE PowerNeter Management System - [Ver3.1.232]                              |                                                                                                    |                  |                    |                 |                     |  |  |  |
|--------------------------------------------------------------------------------|----------------------------------------------------------------------------------------------------|------------------|--------------------|-----------------|---------------------|--|--|--|
| <u>Operation</u> Setting Tools                                                 | <u>W</u> indow <u>H</u> elp                                                                                                    |                  |                    |                 | - 8 ×               |  |  |  |
|                                                                                | Readings                                                                                                    | ĭ                |                    | Parameters      | 1                   |  |  |  |
| General Parameter<br>DataLog Parameter<br>——DataLog Block1<br>——DataLog Block2 | General Parameter<br>✓ Password 000000                                                                                                    | Ad               | dress 1            | 🔽 Baudrate      | 38400 bps           |  |  |  |
| DataLog Block3<br>DataLog Block4<br>TOU Parameter                              | ₽Twire 3LN                                                                                                    | PT               | 1 220              | V 🔽 PT2         | 220 V               |  |  |  |
| Season Schedule<br>1st Day'Schedule<br>2nd Day'Schedule                        | ☞ CTwire 3CT                                                                                                    | Г ст             | 1 5                | А 🔽 СТ2         | 5 A                 |  |  |  |
| 4th Day'Schedule<br>5th Day'Schedule<br>6th Day'Schedule                       | ✓ DOmode energy p                                                                                                    | ouls 🔽 DO        | 1pulse Ep pulse    | ✓ D02pulse      | Eq pulse            |  |  |  |
| Clock<br>Net Parameter <b>2</b>                                                | ₩ PulseWidt 80                                                                                                    | ms 🔽 t           | lseCons 8000       | imp/kWh         |                     |  |  |  |
|                                                                                | Relay1mod level level lev | ₩ Re<br>th       | lay1wid 0          | ms              |                     |  |  |  |
| Download 3                                                                     | ▼ e Relay2mod level                                                                                                    | ₩ Re<br>th       | lay2wid 0          | ms              | 4                   |  |  |  |
| un/SelectAll                                                                   | ☑ LCDBLight 60                                                                                                    | sec 🔽 do         | mandWin 15<br>W    | min             |                     |  |  |  |
| Upload General Parameter                                                       | Success Tx:01 03                                                                                                    | 08 00 00 17 07 A | 4 Rx:01 03 2E 00 0 | 0 00 00 00 COMM | 2014-10-09 15:49:08 |  |  |  |

### Figure 3-2

In frame 4, the main parameters have password, table address, baudrate, rated voltage wiring mode PTwire, primary side voltage PT1, secondary side voltage PT2, rated current wiring mode CTwire, primary side current CT1, secondary side current CT2, DO total output mode DOmode, DO1 pulse output mode DO1pules, DO2 pulse output mode DO2pules, Pulsewidth, pulseconst, relay mode (temporarily involved), LCD backlight time LCDBlight, demand window time Demandwindow etc. in figure 3-2.

### B. Datalog parameter setting

Click the first item in submenu **Datalog block1** of **Datalog parameter** in quick bar to scan each measurement parameters, it will appear as shown in Figure 3-3, no checking in frame 3 by default. Users only need to edit some parameters in frame 3 (Record Mask, Record Size, Address Start, Address End, Actual Size without editing, you can use default values. But you can edit the remaining parameters 3 according to your needs). It is worth noting that the Record Size should not exceed 256Bytes, that is, when you have checked the every parameter, you should notice if Record Size exceed 256Bytes.

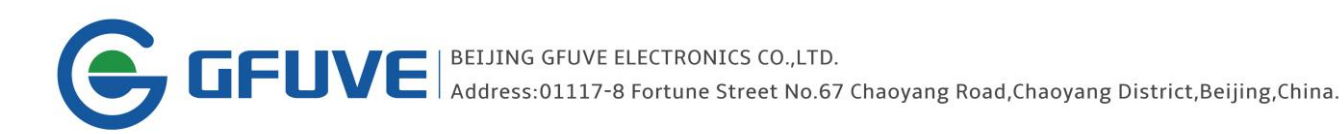

| GFUVE Powerleter Hanagement System - [Ver3.1.232]                                                               |                                                                  |       |  |  |  |  |  |
|----------------------------------------------------------------------------------------------------|------------------------------------------------------------------|-------|--|--|--|--|--|
| <u>Operation</u> Setting Tools                                                                                  | <u>W</u> indow <u>H</u> elp                                      | - 8 × |  |  |  |  |  |
|                                                                                                    | Readings Parameters                                              |       |  |  |  |  |  |
| General Parameter<br>DataLog Parameter<br>DataLog Block1                                                        | DataLog Block1 Parameter<br>Record 00000000 H                    |       |  |  |  |  |  |
| DataLog Block2<br>DataLog Block3                                                                                | 「Uln 「Ull 「I 「P                                                  |       |  |  |  |  |  |
| TOU Parameter<br>Season Schedule                                                                                | □Q □S □Pf □Freq                                                  |       |  |  |  |  |  |
| 1st Day'Schedule<br>2nd Day'Schedule                                                                            | ☐ unbalance ☐ Demand ☐ EP ☐ EQ                                   |       |  |  |  |  |  |
| 4th Day'Schedule                                                                                                | 🗆 ES 🦳 Angle 🦵 EPrate 🦵 EQrate                                   |       |  |  |  |  |  |
| Gth Day'Schedule<br>Clock<br>Net Parameter 1                                                                    | ☐ ESrate 3                                                       |       |  |  |  |  |  |
|                                                                                                    | ♥ interval 0 min ♥ Stamp 00-00-00 00 ♥ Stamp End 00-00-00 00     |       |  |  |  |  |  |
| Upload<br>Download                                                                                              | र Record 0 Bytes र Address 00000000 H र Address 00000000 H र End |       |  |  |  |  |  |
| FormatLog                                                                                                    | Actual Ø Bytes Size Ø Bytes                                      |       |  |  |  |  |  |
| Upload General Parameter Success Tx:01 03 08 80 00 0F 06 46 Rx:01 03 1E 00 00 00 00 00 CONV 2014-10-09 15:50:16 |                                                                  |       |  |  |  |  |  |

### Figure 3-3

For example: Checked the experimental setting parameters in frame 1 phase voltage Uln, line voltage Ull, current I, and power P. Setting stamp interval for 1 minute in frame 3, the stamp start is at 14:54:00 on August 27, the stamp stop time is at 00:00 on August 28, 2014. Note parameters does not exceed 256Bytes in

frame 4. Then click Download in frame 2, display Download Stamp End Success on the lower left, it indicates that the parameter download is successful, then must click Formatlog in frame 2, display

maybe take a long time, please wait... on the lower left, it may take ten seconds, and then display

FormatLog Success on the lower left, it indicates the formatlog succeed. Then all the data that

existing in the datalog are cleared. Remember that the user must click formatlog after setting a datalog block finished downloading. To know whether the measuring parameters to download in FU2200A, you can click Upload in frame 2 to see if the setting parameters window is consistent with our settings. Read data will be described in the next chapter. The rest datalog block, users can set according to your own needs, the setting mode as above.

Note: When set the datalog with the network communications, it will display the formatlog failing on the lower left, it does not affect setting parameters. In fact, it has been set up successfully, just formatlog need take some time, probably about 15 seconds, according to the flashing lights on the upper left of FU2200A.(Note: Stamp Start and Stamp End: yy-mm-dd hh:mm:ss)

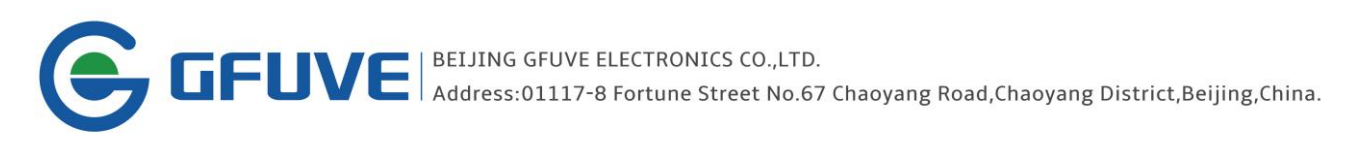

| GFUVE PowerNeter Management System - [Yer2.6.163]          |                           |                                                |                         |                             |  |  |  |  |  |  |
|------------------------------------------------------------|---------------------------|------------------------------------------------|-------------------------|-----------------------------|--|--|--|--|--|--|
| Operation Setting Mindow                                   | Help                      |                                                |                         | _ @ ×                       |  |  |  |  |  |  |
|                                                            | Readings                  | <u> </u>                                       | Para                    | neters                      |  |  |  |  |  |  |
| General Parameter<br>DataLog Parameter<br>— DataLog Block1 | DataLog Block1 Parameter- | H                                              |                         |                             |  |  |  |  |  |  |
| DataLog Block2                                             | <b>₩</b> Uln              | V11                                            | <b>⊽</b> I 1            | ₽ V                         |  |  |  |  |  |  |
| TOU Parameter<br>Season Schedule                           | <b>۲</b> و                | ∏ S                                            | ☐ Pf                    | 🗍 Freq                      |  |  |  |  |  |  |
|                                                            | 🖵 unbalance               | 🗍 Demand                                       | ☐ EP                    | ☐ EQ                        |  |  |  |  |  |  |
| 4th Day'Schedule                                           | ∏ ES                      | 🦳 Angle                                        | 🔽 EPrate                | 🗍 EQrate                    |  |  |  |  |  |  |
| Gth Day'Schedule                                           | 🖵 ESrate                  |                                                |                         |                             |  |  |  |  |  |  |
| Net Parameter                                              |                           |                                                |                         |                             |  |  |  |  |  |  |
|                                                            | 🔽 interval 🛛              | min <mark>3</mark> ⊠ <sup>Stamp</sup><br>Start | 14-08-27 14             | Stamp End 14-08-28 00       |  |  |  |  |  |  |
| Upload<br>2<br>Download                                    | Record G4 4               | Bytes 🔽 Address<br>Start                       | 00000000 H              | Address 0007FFFF H          |  |  |  |  |  |  |
| FormatLog                                                  | ☑ Actual 40               | Bytes                                          |                         |                             |  |  |  |  |  |  |
| Upload General Parameter                                   | Success Tx:01 03 08       | 80 00 0F 06 46                                 | Rx:01 03 1E 00 00 00 0F | · 00 0. 2014-08-27 14:25:41 |  |  |  |  |  |  |

Figure 3-4

# C. TOU parameter setting

Click **Season Schedule** of TOU Parameter in quick bar to scan each measurement parameters, then click Upload, pop-up the window as shown in Figure 3-5. By default, the each parameter is checked in frame 2 and each parameter value is 0. Among, Season1 (MM-DD) indicates the first season is begin, such as setting 01-10 indicates the beginning is on January 10, a total of 6 seasons can be set. Schedule No can be represented from 1 to 6, and 1-6 represent the each parameter in frame 3 in figure 3-5. Click Download in frame 1 after

setting, display the **Download Schedulello Success** on the lower left after downloading, then the download is successful. As the same you can see whether the setup is successful by Upload in frame 1.

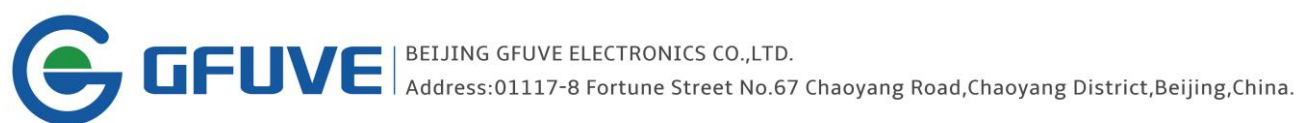

| GFUVE Powerleter Lanagement System - [Ver3.1.232]        |                                 |                                    |                     |  |  |  |  |  |
|----------------------------------------------------------|---------------------------------|------------------------------------|---------------------|--|--|--|--|--|
| <u>Operation</u> Setting Tools                           | : <u>W</u> indow <u>H</u> elp   |                                    | _ & ×               |  |  |  |  |  |
|                                                          | Readings                        | Parameters                         |                     |  |  |  |  |  |
| General Parameter                                        | -TOU:Season Schedule            |                                    |                     |  |  |  |  |  |
| DataLog Parameter<br>TOU Parameter                       | 🔽 Season1(MM-DD) 00-00          | ✓ ScheduleNo                       | (1~6)               |  |  |  |  |  |
| Season Schedule                                          |                                 |                                    |                     |  |  |  |  |  |
| 3rd Day Schedule<br>3rd Day'Schedule<br>4th Day'Schedule | ☑ Season2(MM-DD) 00-00          | ✓ ScheduleNo                       | (1~6)               |  |  |  |  |  |
| 5th Day'Schedule<br>6th Day'Schedule                     |                                 |                                    |                     |  |  |  |  |  |
| Clock<br>Net Parameter                                   | ▼ Season3(MM-DD) 00-00          | ✓ ScheduleNo Ø                     | (1~6)               |  |  |  |  |  |
| 3                                                        | ✓ Season4(IMI-DD) 00-00         | ☑ ScheduleNo Ø                     | (1~6)               |  |  |  |  |  |
|                                                          |                                 | 2                                  |                     |  |  |  |  |  |
| Upload                                                   | ▼ Season5(MM-DD) 00-00          | ✓ ScheduleNo Ø                     | (1~6)               |  |  |  |  |  |
| Download<br>1                                            | 🔽 Season6(№-DD) 00-00           | ✓ ScheduleNo                       | (1~6)               |  |  |  |  |  |
| Upload Season Parameter                                  | Success Tx:01 03 09 00 00 0C 46 | 53 Rx:01 03 18 00 00 00 00 00 COMM | 2014-10-09 15:54:17 |  |  |  |  |  |

### Figure 3-5

Click Season Schedule of TOU Parameter in quick bar to scan each measurement parameters, then click Upload, pop-up the window as shown in Figure 3-6. By default, the each parameter is checked in frame 2 and each parameter value is 0. Among, time1 indicates when the first start time, such as setting 01: 00 indicates the beginning is at one o'clock, a total of 14 time periods can be set. RateNo can be represented from 1 to 4, and 1-4 represent the sharp, peak, flat and valley. Click Download in frame 1 after setting,

display the **Download Schedulello Success** on the lower left after downloading, then the download is

successful. As the same you can see whether the setup is successful by Upload in frame 1.

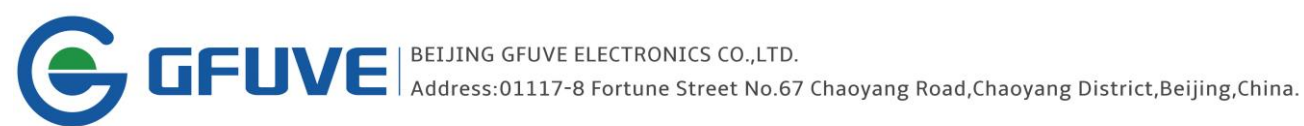

| GFUVE PowerTeter Management System - [Ver3.1.232]                                                                                                    |                                                                                                    |                                           |  |  |  |  |  |
|----------------------------------------------------------------------------------------------------|----------------------------------------------------------------------------------------------------|-------------------------------------------|--|--|--|--|--|
| Operation Setting Tools                                                                                                    | Window Melp                                                                                                    | _ 7 ×                                     |  |  |  |  |  |
|                                                                                                    | Readings Parameters                                                                                                    |                                           |  |  |  |  |  |
| General Parameter<br>DataLog Parameter<br>TOU Parameter<br>Ist Day'Schedule<br>2nd Day'Schedule<br>3rd Day'Schedule<br>4th Day'Schedule<br>5th Day'Schedule<br>6th Day'Schedule<br>Clock<br>Net Parameter | Readings   Parameters     TOU:1st Day'Schedule     IF time1 00:00 hh:mm   IF RateN     0   (1~4)   IF time2 00:00 hh:mm   IF RateN     IF time3 00:00 hh:mm   IF RateN   0   (1~4)   IF time4 00:00 hh:mm   IF RateN     IF time5 00:00 hh:mm   IF RateN   0   (1~4)   IF time6 00:00 hh:mm   IF RateN     IF time5 00:00 hh:mm   IF RateN   0   (1~4)   IF time6 00:00 hh:mm   IF RateN     IF time7 00:00 hh:mm   IF RateN   0   (1~4)   IF time8 00:00 hh:mm   IF RateN     IF time9 00:00 hh:mm   IF RateN   0   (1~4)   IF time8 00:00 hh:mm   IF RateN                                                                                                    | (1~4)<br>(1~4)<br>(1~4)<br>(1~4)<br>(1~4) |  |  |  |  |  |
| Upload<br>Download<br>1                                                                                                    | $[\overrightarrow{r} ]_{1}^{\text{timel}} [00:00] \text{ hh:mm} [\overrightarrow{r} ]_{0}^{\text{RateN}} [0] (1\sim4) [\overrightarrow{r} ]_{2}^{\text{timel}} [00:00] \text{ hh:mm} [\overrightarrow{r} ]_{0}^{\text{RateN}} [0] [\overrightarrow{r} ]_{3}^{\text{timel}} [00:00] \text{ hh:mm} [\overrightarrow{r} ]_{0}^{\text{RateN}} [0] (1\sim4) [\overrightarrow{r} ]_{4}^{\text{timel}} [00:00] \text{ hh:mm} [\overrightarrow{r} ]_{0}^{\text{RateN}} [0] [\overrightarrow{r} ]_{0}^{\text{RateN}} [0] [\overrightarrow{r} ]_{1}^{\text{timel}} [0] (1\sim4) [\overrightarrow{r} ]_{4}^{\text{timel}} [0] (1\sim4) [\overrightarrow{r} ]_{4}^{ti$ | (1~4)                                     |  |  |  |  |  |
| Upload Day Schedule Succe                                                                                                    | ess Tx:01 03 09 18 00 1C C7 98 Rx:01 03 38 00 00 00 00 00 COMM 2014-10-                                                                                                    | 09 15:55:01                               |  |  |  |  |  |

Figure 3-6

#### Clock setting D.

Click Clock in quick bar to scan each measurement parameters, then click GetClock in frame 1, pop-up the window as shown in Figure 3-7. At this point display the FU2200A real-time clock in figure 3-7, frame 2. Click SynClock in frame 1, if it display Download Clock Success on the lower left that is the synchronous clock is successful, the time is consistent with your computer time. As the same you can see whether the synchronization is successful by GetClock in frame 1.

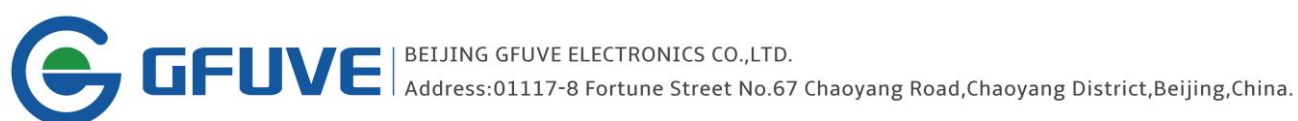

| GFUVE PowerLeter Lan                                                              | agement Sys                 | tem - [Ver3.1.232]   |                 |                       |                          |
|-----------------------------------------------------------------------------------|-----------------------------|----------------------|-----------------|-----------------------|--------------------------|
| <u>Operation</u> Setting Tools                                                    | <u>W</u> indow <u>H</u> elp |                      |                 |                       | _ 8 ×                    |
|                                                                                   | Readings                    |                      | Ť               | Paramete              | rs                       |
| General Parameter<br>DataLog Parameter<br>TOU Parameter<br>Clock<br>Net Parameter | -Clock<br>☑ year            | 2014                 |                 |                       |                          |
|                                                                                   | 🔽 month                     | 10                   |                 |                       |                          |
|                                                                                   | l <b>⊽</b> day              | 09                   |                 |                       |                          |
|                                                                                   | <b>⊽</b> hour               | 15                   |                 |                       |                          |
| GetClock                                                                          | <b>⊽</b> minute             | 57                   |                 |                       |                          |
| 1                                                                                 | <b>∀</b> second             | 28                   | 2               |                       |                          |
| Upload Clock Success                                                              |                             | Tx:01 03 07 80 00 00 | 6 C5 54 Rx:01 0 | 3 0C 00 0E 00 0A 00 0 | COMM 2014-10-09 15:57:30 |
|                                                                                   |                             |                      |                 |                       |                          |

Figure 3-7

#### **Network parameter setting** Ε.

Click Net Parameter in quick bar to scan each measurement parameters, then click Upload in frame 1, pop-up the window as shown in Figure 3-8. At this point display the FU2200A real-time network parameters in figure 3-8, frame 2. Users can change different parameters according to your different needs, it is worth noting that the changed parameters is used to connect to the network, it must be corresponding, the

connection will be successful. Click the **Download** in frame 1, if it display Upload Het Parameter Success

on the lower left after downloading, then the download is successful. As the same you can see whether the setting is successful by Upload in frame 1, Un/SelectAll in frame 1 indicates selected all or anti-selection buttons.(Note: Mac Address can not be modify.)

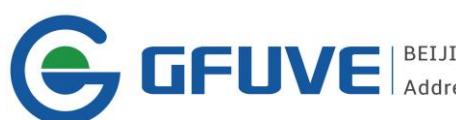

GFUVE BEIJING GFUVE ELECTRONICS CO.,LTD. Address:01117-8 Fortune Street No.67 Chaoyang Road,Chaoyang District,Beijing,China.

| GFUVE PowerNeter Management System - [Ver3.1.232]                |                             |                     |                   |             |                 |          |  |
|------------------------------------------------------------------|-----------------------------|---------------------|-------------------|-------------|-----------------|----------|--|
| <u>Operation</u> Setting Tools                                   | <u>W</u> indow <u>H</u> elp |                     |                   |             |                 | _ 8 ×    |  |
|                                                                  | Readings                    | ľ                   |                   | Paramet     | ters            |          |  |
| General Parameter<br>DataLog Parameter<br>TOU Parameter<br>Clock | -Net Parameter              | Yes                 |                   |             |                 |          |  |
| Net Parameter                                                    | I DHCP                      | No                  |                   |             |                 |          |  |
|                                                                  | ✓ ListenPort                | 9999                |                   |             |                 |          |  |
|                                                                  | I♥ IPAddress                | 192.168.1.16        |                   |             |                 |          |  |
|                                                                  | Gateway                     | 192.168.1.1         |                   |             |                 | -        |  |
| Upload                                                           | ₩ NETID                     | 0000008             | 2                 |             |                 |          |  |
| Download 1<br>un/SelectAll                                       | ₩ MACAddress                | 510F67AE611B        | 2                 |             |                 | -        |  |
| Upload Net Parameter Suc                                         | cess Tx:01                  | 03 0C 00 00 18 46 9 | 00 Rx:01 03 30 00 | 01 00 00 27 | COMM 2014-10-09 | 15:59:17 |  |

Figure 3-8

#### 4. Data reading

As requesting, connecting FU2200A to the measuring circuit to power-on (This article is an example of A-phase, three-phase wiring is different, but the same operation), As described in chapter1, 2, connect FU2200A to software (For example 485 communication, the difference of the network communications will describe later). Click Readings, as shown in Figure 4-1.

# A. Real-time metering

Click Real Time Metering in quick bar to scan each measurement parameters, click read in frame 2, the real-time measuring data will appear, including phase voltage, phase voltage average, line voltage, line voltage average, current, current average, active power, total active power, reactive power, total reactive power, apparent power, total apparent power, all power factor, frequency, load, voltage unbalance, current unbalance, every phase voltage angle, every phase current angle, active demand, reactive demand, apparent demand in frame 3.

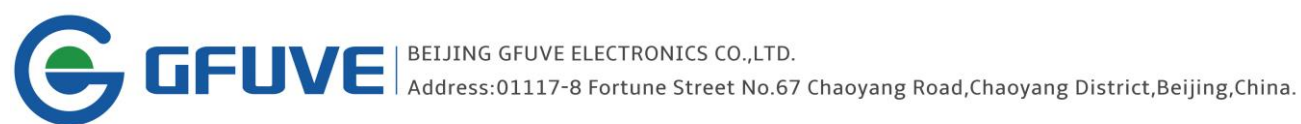

| GFUVE PowerNeter Management System - [Ver3.1.232] |                                                                                                    |            |   |            |            |            |           |  |  |
|---------------------------------------------------|----------------------------------------------------------------------------------------------------|------------|---|------------|------------|------------|-----------|--|--|
| <u>Operation</u> Setting Tools                    | <u>W</u> indow <u>H</u> elp                                                                                 |            |   |            |            |            | - 8 ×     |  |  |
|                                                   |                                                                                                    | Parameters |   |            |            |            |           |  |  |
| Deal Time Materian                                | Real Time Met                                                                                               | tering     |   |            |            |            |           |  |  |
| Energy                                            | U1                                                                                                    | 0.00V      |   | U12        | 0.00V      | I1         | 0.0000A   |  |  |
| Harmonic                                          | U2                                                                                                    | 0.00V      | 3 | U23        | 0.00V      | 12         | 0.0000A   |  |  |
| Wave & Vector                                     | 113                                                                                                    | 0.001      |   | 1121       | 0.001      | 73         | 0.00001   |  |  |
| DataLog                                           | 05                                                                                                    | 0.000      |   | 051        | 0.000      | 15         | 0.0000A   |  |  |
| Block1                                            | Ulnavg                                                                                                    | 0.00V      |   | Ullavg     | 0.00V      | Iavg       | 0.0000A   |  |  |
| Block2<br>Block3                                  | P1                                                                                                    | 0.0000kW   |   | Q1         | 0.0000kvar | 51         | 0.0000kVA |  |  |
| Block4                                            | P2                                                                                                    | 0.0000kW   |   | Q2         | 0.0000kvar | S2         | 0.0000kVA |  |  |
| Deviceinto                                        | P3                                                                                                    | 0.0000kW   |   | Q3         | 0.0000kvar | 53         | 0.0000kVA |  |  |
|                                                   | Psum                                                                                                    | 0.0000kW   |   | Qsum       | 0.0000kvar | Ssum       | 0.0000kVA |  |  |
|                                                   | Pf1                                                                                                    | 1.0000     |   | Freq       | 51.996Hz   | LoadType   | R         |  |  |
|                                                   | Pf2                                                                                                    | 1.0000     |   | In         | 0.0000A    |            |           |  |  |
|                                                   | Pf3                                                                                                    | 1.0000     |   | Uunbalance | 0.00%      | Iunbalance | 0.00%     |  |  |
| Read                                              | Pfsum                                                                                                    | 1.0000     |   |            |            |            |           |  |  |
| Stop                                              | AngleU1                                                                                                    | 0.00°      |   | AngleU2    | 0.00°      | AngleU3    | 0.00°     |  |  |
|                                                   | AngleI1                                                                                                    | 0.00°      |   | AngleI2    | 0.00°      | AngleI3    | 0.00°     |  |  |
|                                                   | DemandP                                                                                                    | 0.0000kW   |   | DemandQ    | 0.0000kvar | DemandS    | 0.0000kVA |  |  |
| Upload Net Parameter Succ                         | Upload Net Parameter Success Tx:01 04 00 04 00 2A 30 14 Rx:01 04 54 00 00 00 00 00 COMM 2014-10-09 16:08:11 |            |   |            |            |            |           |  |  |

### Figure 4-1

For example: As shown in Figure 4-2, only add 100V and 1.5A load on A-phase, the data will as shown: phase voltage U1 = 99.96V, phase voltage average Ulnavg = 33.32V, line voltage U12 = U31 = 99.96V, line voltage average Ullavg = 66.64V, current I1 = 1500.1MA, current average lavg = 500.0MA, active power: 149.8W, total active power Psum = 149.8W. Apparent power is 149.8W, total apparent power Psum = 149.8W. Power factor Pf1 = Pfsum = 0.9999, frequency Freq = 50.001Hz, load type: R, voltage Uunbalance = 300.00%, lunbalance = 300.02%, phase voltage angle: 0°, every current angle: 0° (0° that is 360°), every demand is 0 (the default is 15 minutes, which means it will calculate the demand after 16 minutes).

| GFUVE PowerNeter Management System - [Ver2.6.163] |               |                   |            |                     |             |                  |  |  |  |
|---------------------------------------------------|---------------|-------------------|------------|---------------------|-------------|------------------|--|--|--|
| Operation Setting Window                          | Help          |                   |            |                     |             | _ 8 ×            |  |  |  |
|                                                   | Readings      |                   | ľ          | P                   | arameters   |                  |  |  |  |
| Paul Time Nature                                  | Real Time Met | ering             |            |                     |             |                  |  |  |  |
| Energy                                            | UI            | 99.96/            | U12        | 99.96/              | 11          | 1500.1mA         |  |  |  |
| EnergyTotal<br>EnergySharp                        | U2            | 0.00              | U23        | 0.00V               | 12          | Ø.OmA            |  |  |  |
| EnergyPeak                                        | UB            | 0.00V             | UB1        | 99.96/              | 13          | Ø.OmA            |  |  |  |
| EnergyValley                                      | Ulna∨g        | 33.32V            | Ulla∨g     | 66.64∨              | Ia∨g        | 500.0mA          |  |  |  |
| Max & Min<br>DataLog                              | P1            | 149.8₩            | Q1         | 0.0var              | 51          | 149.8VA          |  |  |  |
| Block1                                            | P2            | 0.0W              | Q2         | 0.0var              | 52          | 0.0VA            |  |  |  |
| Block3                                            | P3            | 0.0W              | Q3         | 0.0var              | 53          | 0.0VA            |  |  |  |
| Block4<br>DeviceInfo                              | Psum          | 149.8₩            | Qsum       | 0.0var              | Ssum        | 149.8VA          |  |  |  |
|                                                   | Pf1           | 0.9999            | Freq       | 50.001Hz            | LoadType    | R                |  |  |  |
|                                                   | Pf2           | 1.0000            | In         | 500.1mA             |             |                  |  |  |  |
|                                                   | Pf3           | 1.0000            | Uunbalance | 300.00              | Iunbalance  | 300.02           |  |  |  |
| Read                                              | Pfsum         | 0.9999            |            |                     |             |                  |  |  |  |
| Stop                                              | AngleU1       | 0.00°             | AngleU2    | 0.00°               | AngleU3     | 0.00°            |  |  |  |
|                                                   | AngleI1       | 359.97°           | AngleI2    | 0.00°               | AngleI3     | 0.00°            |  |  |  |
|                                                   | DemandP       | 0.0W              | DemandQ    | 0.0var              | DemandS     | 0.0VA            |  |  |  |
| Connect Success                                   |               | Tx:01 04 00 04 00 | 2A 30 14 R | x:01 04 54 27 0C 00 | 00 00 0 201 | 4-08-27 10:48:41 |  |  |  |

Figure 4-2

### **B.** Energy Measurement

Click **Energy** in quick bar to scan each measurement parameters, click read in frame 1, then the real-time data of energy measuring will appear, including consumption active energy EPimp, issued active energy EPexp, absolute value of active energy EPtotal , net active energy EPnet. Consumption reactive energy EPimp, issued reactive energy EPexp, absolute value of reactive energy EPtotal, net reactive energy EPnet. Consumption apparent energy EPimp, issued apparent energy EPexp, absolute value of apparent energy EPtotal, net apparent energy EPnet, as well as the energy on sharp, peak, flat and vally in frame 2.

| GFUVE PowerNeter Management System - [Ver2.6.163]                  |                                                                                                    |                                                                                                    |                                                                                                    |                                                                                                    |                                                                                                    |                                                                                                    |                                                                                                    |                                                                                                    |  |  |  |
|--------------------------------------------------------------------|----------------------------------------------------------------------------------------------------|----------------------------------------------------------------------------------------------------|----------------------------------------------------------------------------------------------------|----------------------------------------------------------------------------------------------------|----------------------------------------------------------------------------------------------------|----------------------------------------------------------------------------------------------------|----------------------------------------------------------------------------------------------------|----------------------------------------------------------------------------------------------------|--|--|--|
| Operation Setting Window                                           | Help                                                                                                    |                                                                                                    |                                                                                                    | _ # X                                                                                                    |                                                                                                    |                                                                                                    |                                                                                                    |                                                                                                    |  |  |  |
|                                                                    | Readings                                                                                                    |                                                                                                    | ľ                                                                                                    | Parameters                                                                                                    |                                                                                                    |                                                                                                    |                                                                                                    |                                                                                                    |  |  |  |
| Real Time Metering<br>Energy<br>Max & Min<br>DataLog<br>DeviceInfo | Energy inclu<br>EPimp<br>EQimp<br>ESimp<br>sharpEPimp<br>sharpEQimp<br>sharpESimp<br>peakEPimp<br>peakEQimp<br>peakESimp<br>flatEPimp | de TOU<br>5.110kt/h<br>0.016kvarh<br>5.177kVAh<br>0.000kt/h<br>0.000kvarh<br>0.000kvAh<br>0.000kvarh<br>0.000kvAh<br>5.110kt/h | EPexp<br>EQexp 2<br>ESexp 2<br>sharpEPexp sharpEQexp sharpESexp peakEPexp peakEQexp peakEQexp flatEPexp flatEPexp flatEPexp | 0.009kt/h<br>5.741kvarh<br>0.009kVAh<br>0.000kt/h<br>0.000kvarh<br>0.000kVAh<br>0.000kvarh<br>0.000kvAh<br>0.000kvAh | EPtotal<br>EQtotal<br>EStotal<br>sharpEPtotal<br>sharpEStotal<br>peakEPtotal<br>peakEQtotal<br>flatEPtotal | 5.119kkh<br>5.757kvarh<br>5.186kVAh<br>10.000kVah<br>10.000kVah<br>0.000kVAh<br>0.000kVah<br>0.000kVAh<br>5.119kWh | EPnet<br>EQnet<br>ESnet<br>SharpEPnet<br>sharpEQnet<br>sharpESnet<br>peakEPnet<br>peakESnet<br>flatEPnet | 5.101kH<br>-5.725kvarh<br>5.168kVAh<br>0.000kVAh<br>0.000kVAh<br>0.000kVAh<br>0.000kVAh<br>5.101kH |  |  |  |
| Read 1                                                             | flatEQimp<br>flatESimp<br>valleyEPimp<br>valleyEQimp<br>valleyESimp                                                                   | 0.016kvarh<br>5.177kVAh<br>0.000kUh<br>0.000kvarh<br>0.000kvAh                                                                 | flatEQexp<br>flatESexp<br>valleyEPexp<br>valleyEQexp<br>valleyESexp                                                         | 5.741kvarh<br>0.009kvAh<br>0.000kUh<br>0.000kvarh<br>0.000kvAh                                                       | flatEQtotal<br>flatEStotal<br>valleyEPtota<br>valleyEQtota<br>valleyEStota                                 | 5.757kvarh<br>5.186kVAh<br>a0.000kUh<br>a0.000kvarh<br>a0.000kVAh                                                  | flatEQnet<br>flatESnet<br>valleyEPnet<br>valleyEQnet<br>valleyESnet                                      | -5.725kvanh<br>5.168kVAh<br>0.000kWh<br>0.000kvanh<br>0.000kVAh                                    |  |  |  |
| Upload Day Schedule Succe                                          | ss                                                                                                    | Tx:01 04 0                                                                                                    | 10 80 00 78 F.                                                                                                    | 1 CØ Rx:0                                                                                                    | 1 04 F0 00 00                                                                                              | 0 13 F6 00 0                                                                                                    | 2014-08-27                                                                                               | 16:13:03                                                                                           |  |  |  |

### Figure 4-3

For example: The Season Schedule of TOU Parameter in the experimental setting (refer to the settings of sharp, peak, flat, vally in different seasons at part C), Season1 (MM-DD) is 01-10, ScheduleNo is 1, click **Download**, which the download is successful. Then set time1 to 00: 10, RateNo to 3, time2 to 20: 10, RateNo is 1 in 1st Day'Schedule , click **Download**, then the download is successful. It means the parameter is set according to 1st Day'Schedule after Jan 10<sup>th</sup>. The 1st Day'Schedule including, it will be flat after 0:10 and sharp after 20:10 every day. As shown in Figure 4-4, add a certain voltage and current, set the above parameters, the frame 1 and frame 2 of figure 4-4 will changes compared with Figure 4-3 after a while (Note: the time is 16:23:21 August 27, 2014 on the lower right ).

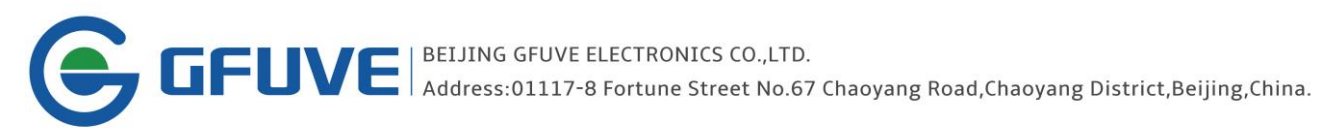

|                            | Readings     |            | Ì           |            |              | Parameters  | ;           |           |
|----------------------------|--------------|------------|-------------|------------|--------------|-------------|-------------|-----------|
|                            | Energy inclu | ide TOU    |             |            |              |             |             |           |
| eal Time Metering<br>nergy | EPimp        | 5.153kWh   | EPexp 1     | 0.009kWh   | EPtotal      | 5.162kWh    | EPnet       | 5.144kWh  |
| EnergyTotal                | EQimp        | 0.016kvarh | EQexp       | 5.741kvarh | EQtotal      | 5.757kvarh  | EQnet       | -5.725kva |
| EnergyPeak                 | ESimp        | 5.220kVAh  | ESexp       | 0.009kVAh  | EStotal      | 5.229kVAh   | ESnet       | 5.211kVAh |
| EnergyFlat<br>EnergyValley | sharpEPimp   | 0.000k⊌h   | sharpEPexp  | 0.000kWh   | sharpEPtota  | L0, 000kWh  | sharpEPnet  | 0.000k⊍h  |
| ax & Min<br>ataLog         | sharpEQimp   | 0.000kvarh | sharpEQexp  | 0.000kvarh | sharpEQtota  | LO.000kvarh | sharpEQnet  | 0.000kvar |
| DeviceInfo                 | sharpESimp   | 0.000kVAh  | sharpESexp  | 0,000kVAh  | sharpEStota  | L0.000k∨Ah  | sharpESnet  | 0.000kvah |
|                            | peakEPimp    | 0.000k⊌h   | peakEPexp   | 0.000k⊎h   | peakEPtotal  | 0.000k⊌h    | peakEPnet   | 0.000kWh  |
|                            | peakEQimp    | 0.000kvarh | peakEQexp   | 0.000kvarh | peakEQtotal  | 0.000kvarh  | peakEQnet   | 0.000kvar |
|                            | peakESimp    | 0.000kVAh  | peakESexp   | 0.000kVAh  | peakEStotal  | 0.000kVAh   | peakESnet   | 0.000kvał |
|                            | flatEPimp    | 5.153kWh   | flatEPexp   | 0.009kWh   | flatEPtotal  | 5.162k⊎h    | flatEPnet   | 5.144kWh  |
|                            | flatEQimp    | 0.016kvarh | flatEQexp   | 5.741kvarh | flatEQtotal  | 5.757kvarh  | flatEQnet   | -5.725kva |
| Read                       | flatESimp    | 5.220kVAh  | flatESexp   | 0.009kVAh  | flatEStotal  | 5.229kVAh   | flatESnet   | 5.211kVAh |
| Stop                       | valleyEPimp  | 0.000k⊌h   | valleyEPexp | 0.000k⊎h   | valleyEPtota | a0.000k⊌h   | valleyEPnet | 0.000k⊍h  |
|                            | valleyEQimp  | 0.000kvarh | valleyEQexp | 0.000kvarh | valleyEQtota | a0.000kvarh | valleyEQnet | 0.000kvar |
|                            | valleyESimp  | 0.000kVAh  | valleyESexp | 0.000kVAh  | valleyEStota | 10.000kVAh  | valleyESnet | 0.000kVA  |

Figure 4-4

# C. THD (Total Harmonic Distortion)

Click **Harmonic** in quick bar to scan each measurement parameters, click **read** in frame 1, it will appear the window as shown in Figure 4-5. THD window in frame 2, it can totally measure 49<sup>th</sup> voltage and current THD, the THD is total harmonic distortion, the 1<sup>st</sup> harmonic is the fundamental harmonic.

| GFUVE PowerNeter Management System - [Ver3.1.232] |           |       |       |       |       |       |       |    |       |       |       |       |       |       |
|---------------------------------------------------|-----------|-------|-------|-------|-------|-------|-------|----|-------|-------|-------|-------|-------|-------|
| _ Operation Setting Tools Window Help ×           |           |       |       |       |       |       |       |    |       |       |       |       |       |       |
| Readings Parameters                               |           |       |       |       |       |       |       |    |       |       |       |       |       |       |
|                                                   | Harmonic- |       |       |       |       |       |       |    |       |       |       |       |       |       |
| Real Time Metering                                | No        | U1    | U2    | U3    | I1    | 12    | I3    | No | U1    | U2    | U3    | I1    | 12    | I3    |
| Energy                                            | THD       | 0.00% | 0.00% | 0.00% | 0.00% | 0.00% | 0.00% | 1  | 0.00% | 0.00% | 0.00% | 0.00% | 0.00% | 0.00% |
| Harmonic                                          | 2 (       | 0.00% | 0.00% | 0.00% | 0.00% | 0.00% | 0.00% | 3  | 0.00% | 0.00% | 0.00% | 0.00% | 0.00% | 0.00% |
| Wave & Vector                                     | 4 (       | 0.00% | 0.00% | 0.00% | 0.00% | 0.00% | 0.00% | 5  | 0.00% | 0.00% | 0.00% | 0.00% | 0.00% | 0.00% |
| Max & Min                                         | 6 (       | 0.00% | 0.00% | 0.00% | 0.00% | 0.00% | 0.00% | 7  | 0.00% | 0.00% | 0.00% | 0.00% | 0.00% | 0.00% |
| DataLog                                           | 8 (       | 0.00% | 0.00% | 0.00% | 0.00% | 0.00% | 0.00% | 9  | 0.00% | 0.00% | 0.00% | 0.00% | 0.00% | 0.00% |
| Block1                                            | 10 (      | 0.00% | 0.00% | 0.00% | 0.00% | 0.00% | 0.00% | 11 | 0.00% | 0.00% | 0.00% | 0.00% | 0.00% | 0.00% |
| Block2                                            | 12 (      | 0.00% | 0.00% | 0.00% | 0.00% | 0.00% | 0.00% | 13 | 0.00% | 0.00% | 0.00% | 0.00% | 0.00% | 0.00% |
| Block3                                            | 14 (      | 0.00% | 0.00% | 0.00% | 0.00% | 0.00% | 0.00% | 15 | 0.00% | 0.00% | 0.00% | 0.00% | 0.00% | 0.00% |
| Block4                                            | 16 (      | 0.00% | 0.00% | 0.00% | 0.00% | 0.00% | 0.00% | 17 | 0.00% | 0.00% | 0.00% | 0.00% | 0.00% | 0.00% |
| Deviceinto                                        | 18 (      | 0.00% | 0.00% | 0.00% | 0.00% | 0.00% | 0.00% | 19 | 0.00% | 0.00% | 0.00% | 0.00% | 0.00% | 0.00% |
|                                                   | 20 (      | 0.00% | 0.00% | 0.00% | 0.00% | 0.00% | 0.00% | 21 | 0.00% | 0.00% | 0.00% | 0.00% | 0.00% | 0.00% |
|                                                   | 22 (      | 0.00% | 0.00% | 0.00% | 0.00% | 0.00% | 0.00% | 23 | 0.00% | 0.00% | 0.00% | 0.00% | 0.00% | 0.00% |
|                                                   | 24 (      | 0.00% | 0.00% | 0.00% | 0.00% | 0.00% | 0.00% | 25 | 0.00% | 0.00% | 0.00% | 0.00% | 0.00% | 0.00% |
|                                                   | 26 (      | 0.00% | 0.00% | 0.00% | 0.00% | 0.00% | 0.00% | 27 | 0.00% | 0.00% | 0.00% | 0.00% | 0.00% | 0.00% |
|                                                   | 28 (      | 0.00% | 0.00% | 0.00% | 0.00% | 0.00% | 0.00% | 29 | 0.00% | 0.00% | 0.00% | 0.00% | 0.00% | 0.00% |
|                                                   | 30 (      | 0.00% | 0.00% | 0.00% | 0.00% | 0.00% | 0.00% | 31 | 0.00% | 0.00% | 0.00% | 0.00% | 0.00% | 0.00% |
|                                                   | 32 (      | 0.00% | 0.00% | 0.00% | 0.00% | 0.00% | 0.00% | 33 | 0.00% | 0.00% | 0.00% | 0.00% | 0.00% | 0.00% |
|                                                   | 34 (      | 0.00% | 0.00% | 0.00% | 0.00% | 0.00% | 0.00% | 35 | 0.00% | 0.00% | 0.00% | 0.00% | 0.00% | 0.00% |
|                                                   | 36 (      | 0.00% | 0.00% | 0.00% | 0.00% | 0.00% | 0.00% | 37 | 0.00% | 0.00% | 0.00% | 0.00% | 0.00% | 0.00% |
|                                                   | 38 (      | 0.00% | 0.00% | 0.00% | 0.00% | 0.00% | 0.00% | 39 | 0.00% | 0.00% | 0.00% | 0.00% | 0.00% | 0.00% |
|                                                   | 40 (      | 0.00% | 0.00% | 0.00% | 0.00% | 0.00% | 0.00% | 41 | 0.00% | 0.00% | 0.00% | 0.00% | 0.00% | 0.00% |
| Read                                              | 42 (      | 0.00% | 0.00% | 0.00% | 0.00% | 0.00% | 0.00% | 43 | 0.00% | 0.00% | 0.00% | 0.00% | 0.00% | 0.00% |
|                                                   | 44 (      | 0.00% | 0.00% | 0.00% | 0.00% | 0.00% | 0.00% | 45 | 0.00% | 0.00% | 0.00% | 0.00% | 0.00% | 0.00% |
| 1                                                 | 46 (      | 0.00% | 0.00% | 0.00% | 0.00% | 0.00% | 0.00% | 47 | 0.00% | 0.00% | 0.00% | 0.00% | 0.00% | 0.00% |
| Stop                                              | 48 (      | 0.00% | 0.00% | 0.00% | 0.00% | 0.00% | 0.00% | 49 | 0.00% | 0.00% | 0.00% | 0.00% | 0.00% | 0.00% |
|                                                   |           |       |       |       |       |       |       | -  |       |       |       |       |       |       |
| Export2Excel                                      | •         |       |       |       |       |       |       | 2  |       |       |       |       |       | ▶     |
|                                                   |           | _     | _     | _     | _     | _     | _     | _  | _     | _     | _     | _     | _     |       |
|                                                   |           |       |       |       |       |       |       |    |       |       |       |       |       |       |

Figure 4-5

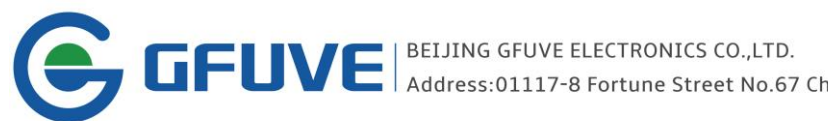

GFUVE BEIJING GFUVE ELECTRONICS CO.,LTD. Address:01117-8 Fortune Street No.67 Chaoyang Road,Chaoyang District,Beijing,China.

#### Every phase of the analog waveform and vector graphics D.

Click Wave & Vector in quick bar to scan each measurement parameters, click read in frame 1, it will appear the window as shown in Figure 4-6. Display every phase of the analog waveform, vector graphics and every phase valued of voltage and current in frame 2. Where the yellow line represents A-phase voltage, the blue line represents B-phase voltage, the red line represents C-phase voltage, a light yellow line represents A-phase current, light blue line represents B-phase current, light red lines represent C-phase current. Each square represents the 45 °angle, we can observe visually the real time angle difference from the waveform diagram and vector graphics. Notably Instructions analog waveforms of every waveform displaying, not show the amplitude.

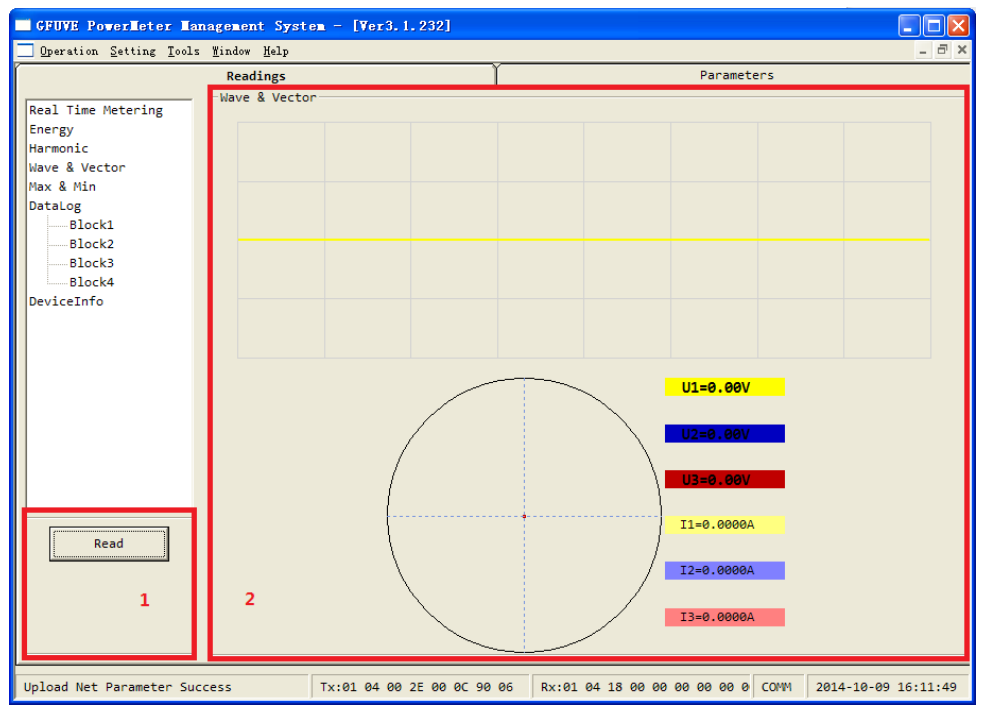

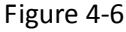

#### Maximum and minimum measuring Ε.

Click Max & Min in quick bar to scan each measurement parameters, click read in frame 1, it will appear the window as shown in Figure 4-7. Display the maximum and minimum of the real time and the date of their appear in the metering process, including the maximum of every phase voltage and the date of their appear maxU1, maxU2, maxU3, the minimum of every phase voltage and the date of their appear minU1, minU2, minU3, the maximum of every line voltage and the date of their appear maxU12, maxU23, maxU31, the minimum of every line voltage and the date of their appear minU12, minU23, minU31, and the maximum of every current and the date of their appear max1, max12, max13, the minimum of every current and the date of their appear minl1, minl2, minl3, the maximum of every active, reactive, apparent power and the date of their appear maxP, maxQ, maxS, the minimum of every active, reactive, apparent power and the date of their appear minP, minQ, minS, the maximum power factor and the date of its appear maxPf, the minimum power factor and the date of its appear minPf, the maximum frequency and the date of its appear maxFreq, the minimum frequency and the date of its appear

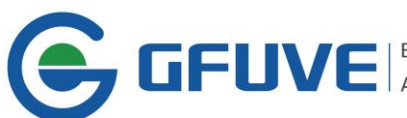

minFreq, the maximum of every active, reactive, apparent power demand and the date of their appear maxDemandP, maxDemandQ, maxDemandS, the minimum of every active, reactive, apparent power demand and the date of their appear minDemandP, minDemandQ, minDemandS and so on in frame 2. Click **ClrMaxMin** in frame 1, then all the minimum and maximum values and the date of theirs will be cleared.

| E | GFUVE PowerMeter Man           | agement Syst                | em = [Ver3.1.232]    |            |                   |                 |                     |
|---|--------------------------------|-----------------------------|----------------------|------------|-------------------|-----------------|---------------------|
|   | <u>Operation</u> Setting Tools | <u>W</u> indow <u>H</u> elp |                      |            |                   |                 | _ & ×               |
| ľ |                                | Readings                    |                      |            |                   | Parameters      |                     |
|   | Real Time Metering             | Max & Min Da                | ta                   |            |                   |                 |                     |
|   | Energy<br>Harmonic             | maxU1                       | 2014-10-09 14:52:07  | maxU2      | 2014-10-09 15:0   | 0:25 maxU3      | 2014-10-09 15:08:57 |
|   | Wave & Vector                  | minU1                       | 2014-10-09 14:54:01  | minU2      | 2014-10-09 14:5   | 4:01 minU3      | 2014-10-09 14:54:01 |
|   | DataLog                        | maxU12                      | 2014-10-09 14:52:07  | maxU23     | 2014-10-09 15:0   | 8:57 maxU31     | 2014-10-09 15:08:57 |
|   | Block1<br>Block2               | minU12                      | 2014-10-09 14:54:01  | minU23     | 2014-10-09 14:5   | 4:01 minU31     | 2014-10-09 14:54:01 |
|   | Block3                         | maxI1                       | 2014-10-09 14:51:39  | maxI2      | 2014-10-09 14:5   | 9:47 maxI3      | 2014-10-09 15:08:08 |
|   | DeviceInfo                     | minI1                       | 2014-10-09 14:54:01  | minI2      | 2014-10-09 14:5   | 4:01 minI3      | 2014-10-09 14:54:01 |
|   |                                | maxP                        | 2014-10-09 15:08:28  | maxQ       | 2014-10-09 15:1   | 0:47 maxS       | 2014-10-09 14:56:56 |
|   |                                | minP                        | 2014-10-09 14:54:01  | minQ       | 2014-10-09 14:5   | 4:01 minS       | 2014-10-09 14:54:01 |
|   |                                | maxPf                       | 2014-10-09 14:54:01  | maxFreq    | 2014-10-09 14:5   | 9:44 <b>2</b>   |                     |
|   |                                | minPf                       | 2014-10-09 15:03:03  | minFreq    | 2014-10-09 15:1   | 6:39            |                     |
|   |                                | maxDemandP                  | 2014-10-09 15:06:01  | maxDemandQ | 2014-10-09 15:0   | 8:01 maxDemandS | 2014-10-09 15:06:01 |
|   |                                | minDemandP                  | 2014-10-09 15:32:01  | minDemandQ | 2014-10-09 15:3   | 2:01 minDemandS | 2014-10-09 15:32:01 |
|   | Read                           | maxU1THD                    | 2014-10-09 14:54:38  | maxU2THD   | 2014-10-09 15:0   | 0:50 maxU3THD   | 2014-10-09 15:08:10 |
|   | 1<br>Stop                      | maxI1THD                    | 2014-10-09 14:52:10  | maxI2THD   | 2014-10-09 15:0   | 0:50 maxI3THD   | 2014-10-09 15:12:54 |
|   |                                | minU1THD                    | 2014-10-09 14:54:01  | minU2THD   | 2014-10-09 14:5   | 4:01 minU3THD   | 2014-10-09 14:54:01 |
|   | ClrMaxMin                      | minI1THD                    | 2014-10-09 14:54:01  | minI2THD   | 2014-10-09 14:5   | 4:01 minI3THD   | 2014-10-09 14:54:01 |
| F | Upload Net Parameter Succ      | ess                         | Tx:01 04 04 48 00 40 | 0 70 DC R× | :01 04 80 07 07 0 | E 0A 09 0 COMM  | 2014-10-09 16:14:18 |

Figure 4-7

# F. DataLog Measurement

Click **DataLog** in quick bar to scan each measurement parameters, click the four block of its sub-menu (Block1, Block2, Block3, Block4), click **read** in frame 1, the parameters set by the users can be extracted from the table. Meanwhile users can extract the data in the form of Excel, simply click **Export2Exce** in Figure 4-8, frame 1. Example: The Season Schedule of TOU Parameter in the experimental setting (refer to the rate setting at part C), check **DataLogBlock1**, set **interval** to 1min, the stamp start is at 16:16:00 on October 9, 2014, the stamp end is at 00:00 on August 28, 2014, it will appear formatlog after download successful, the window as shown in Figure 4-8 will appear after formatlog successful. Click **read** in Figure 4-8 after 5 minutes, it will appear every current data and the extracted in the metering process in frame 2.

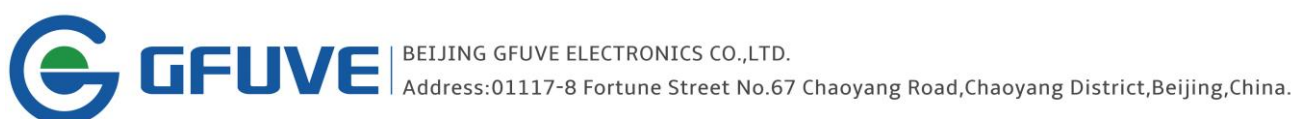

| GFUVE Powerleter Lana                                                                                                    | gement System - [Ver3.1.]                                                                                                    | 232]                                                               |                                           |                     |
|----------------------------------------------------------------------------------------------------|----------------------------------------------------------------------------------------------------|--------------------------------------------------------------------|-------------------------------------------|---------------------|
| <u> </u>                                                                                                    | indow <u>H</u> elp                                                                                                    |                                                                    |                                           | _ @ ×               |
| í l                                                                                                    | Readings                                                                                                    | ſ                                                                  | Parameters                                |                     |
| Real Time Metering<br>Energy<br>Harmonic<br>Wave & Vector<br>Max & Min<br>Datalog<br>Block1<br>Block2<br>Block3<br>Block4<br>DeviceInfo | DataLog1       No     YYYY-MM-DD     hh:mm:ss       1     2014-10-09     16:17:00       2     2014-10-09     16:18:00       3     2014-10-09     16:19:00       4     2014-10-09     16:20:00       2     2014-10-09     16:20:00       2     2014-10-09     16:20:00       2     2014-10-09     16:20:00 | U1(V) U2(V) U3(V)<br>0.00 0.00 0.00<br>0.00 0.00 0.00<br>0.00 0.00 | Ulnavg(V)<br>0.00<br>0.00<br>0.00<br>0.00 |                     |
| Read 1<br>Stop<br>Export2Excel                                                                                                    |                                                                                                    |                                                                    |                                           |                     |
| FormatLog Success                                                                                                    | Tx:01 14 69 06                                                                                                    | 5 00 01 00 0F 0 Rx:01                                              | 83 02 C0 F1 COMM                          | 2014-10-09 16:20:11 |

Figure 4-8

#### Reading the meters information G.

Click DeviceInfo in quick bar to scan each measurement parameters, we can read the basic information, including the software Version, table Address, Baudrate, rated voltage wiring PTwiremode, primary side voltage PT1, secondary side voltage PT2, rated current wiring CTwiremode, primary side current CT1, secondary side current CT2. As shown in Figure 4-9.

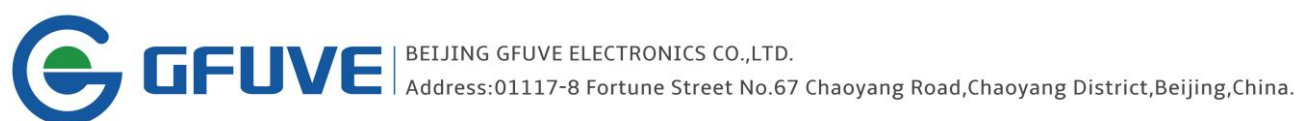

| GFUVE PowerNeter Management System - [Ver3.1.232]                                                         |              |                   |            |                    |                |                     |  |  |  |  |
|----------------------------------------------------------------------------------------------------|--------------|-------------------|------------|--------------------|----------------|---------------------|--|--|--|--|
| Uperation Setting Tools                                                                                   | Mindow Help  |                   | Y          |                    | Panamatons     | *                   |  |  |  |  |
|                                                                                                    | Device Infor | ation             |            |                    | Parameters     |                     |  |  |  |  |
| Real Time Metering<br>Energy<br>Harmonic<br>Wave & Vector<br>Max & Min<br>Datalog<br>— Block1<br>— Block2 | Version      | HW21 SW32         | Address    | 2                  | Baudrate       | 38400               |  |  |  |  |
| Block3<br>Block4<br>DeviceInfo                                                                            | PTwiremode   | 3LN               | PT1        | 220V               | PT2            | 220V                |  |  |  |  |
|                                                                                                    | CTwiremode   | зст               | CT1        | 5A                 | CT2            | 5A                  |  |  |  |  |
| Read<br>Stop<br>1                                                                                         |              |                   |            |                    |                |                     |  |  |  |  |
| FormatLog Success                                                                                         |              | Tx:01 03 08 02 00 | 0A 66 6D R | x:01 03 14 00 01 9 | 6 00 96 0 COMM | 2014-10-09 16:20:47 |  |  |  |  |

Figure 4-9